Manage By:

Powered By:

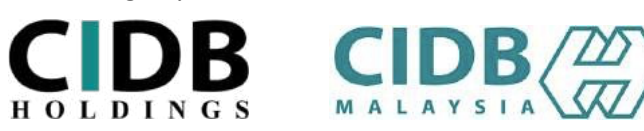

## **ASSURE GUIDEBOOK**

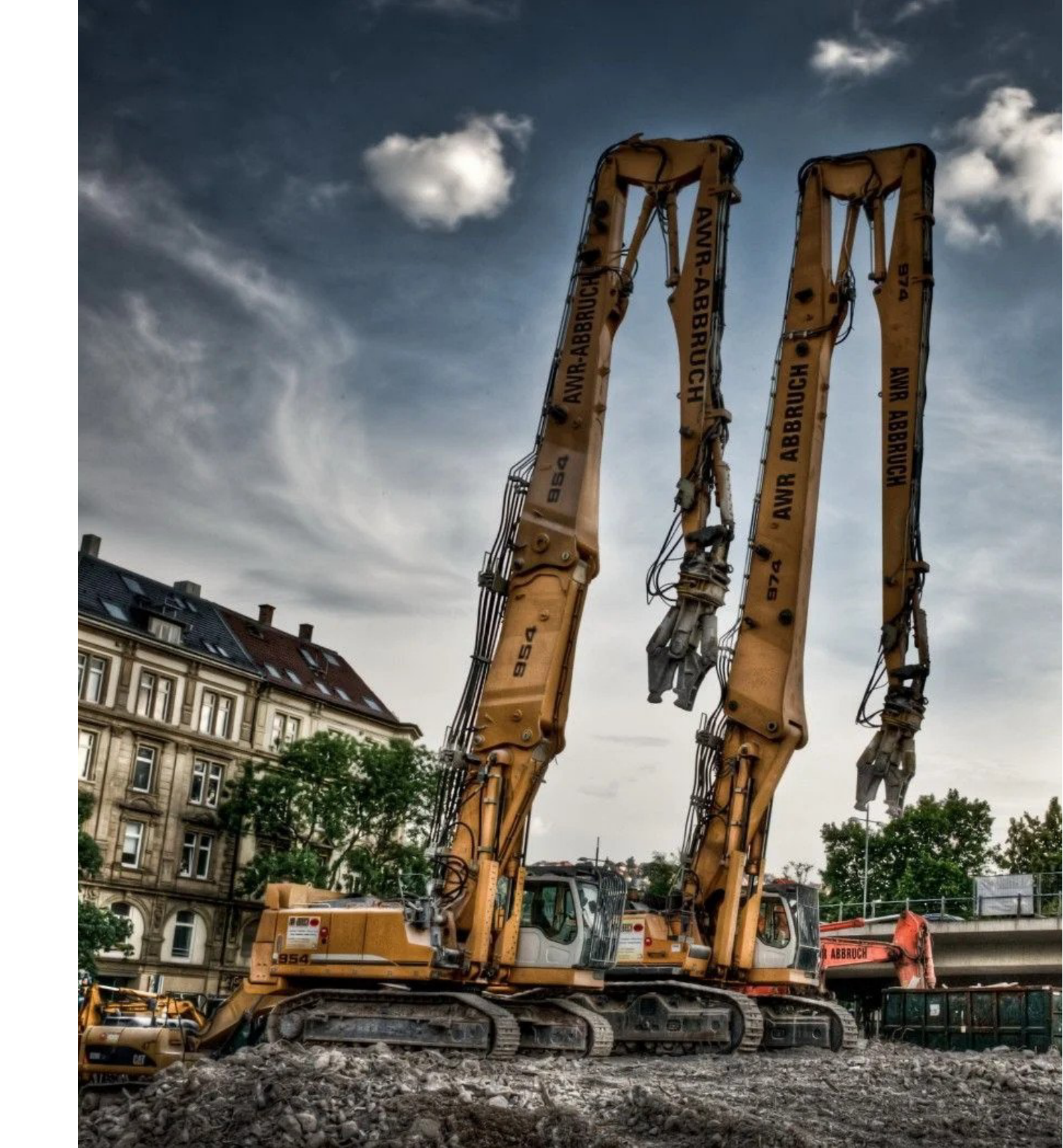

## STEP 1: SIGN IN/ SIGN UP

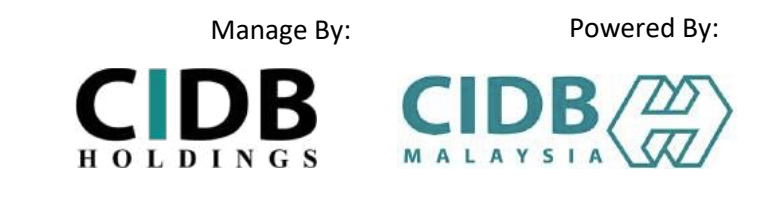

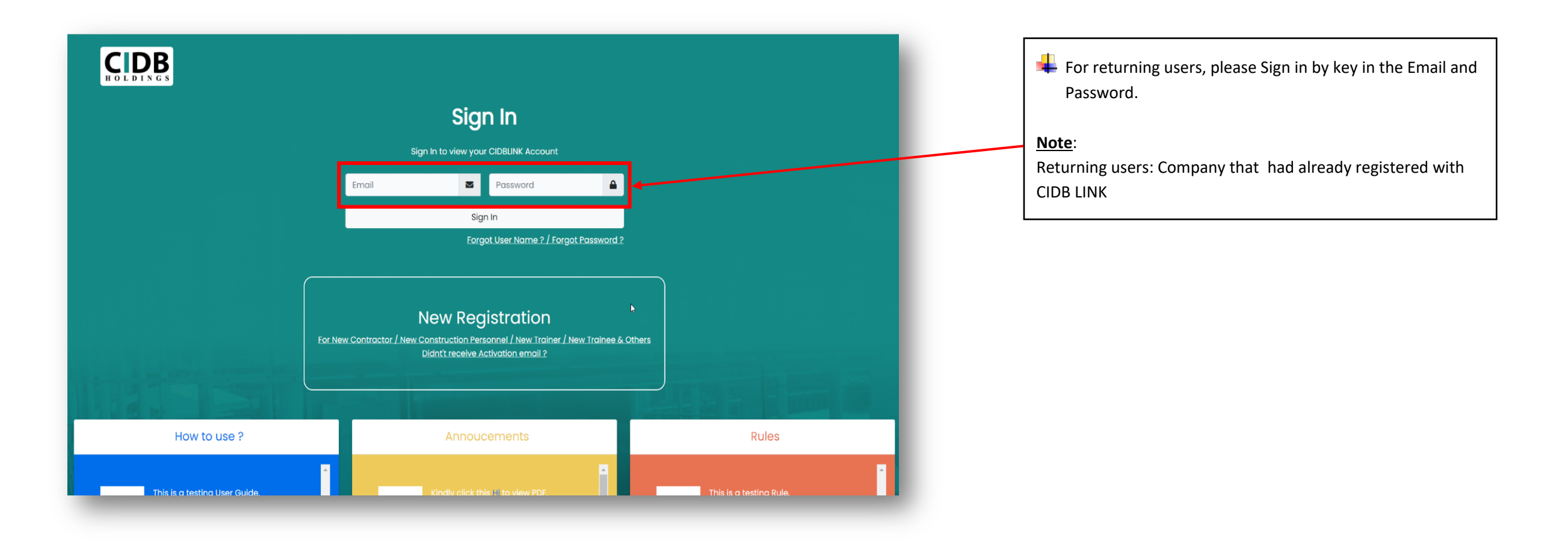

## STEP 2: CLIENT DASHBOARD

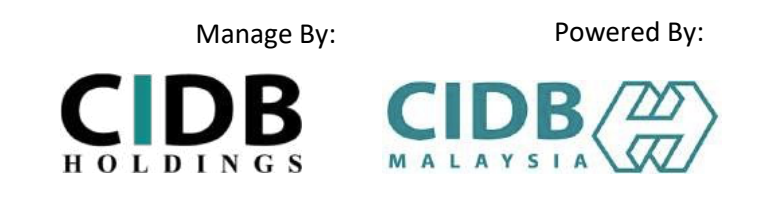

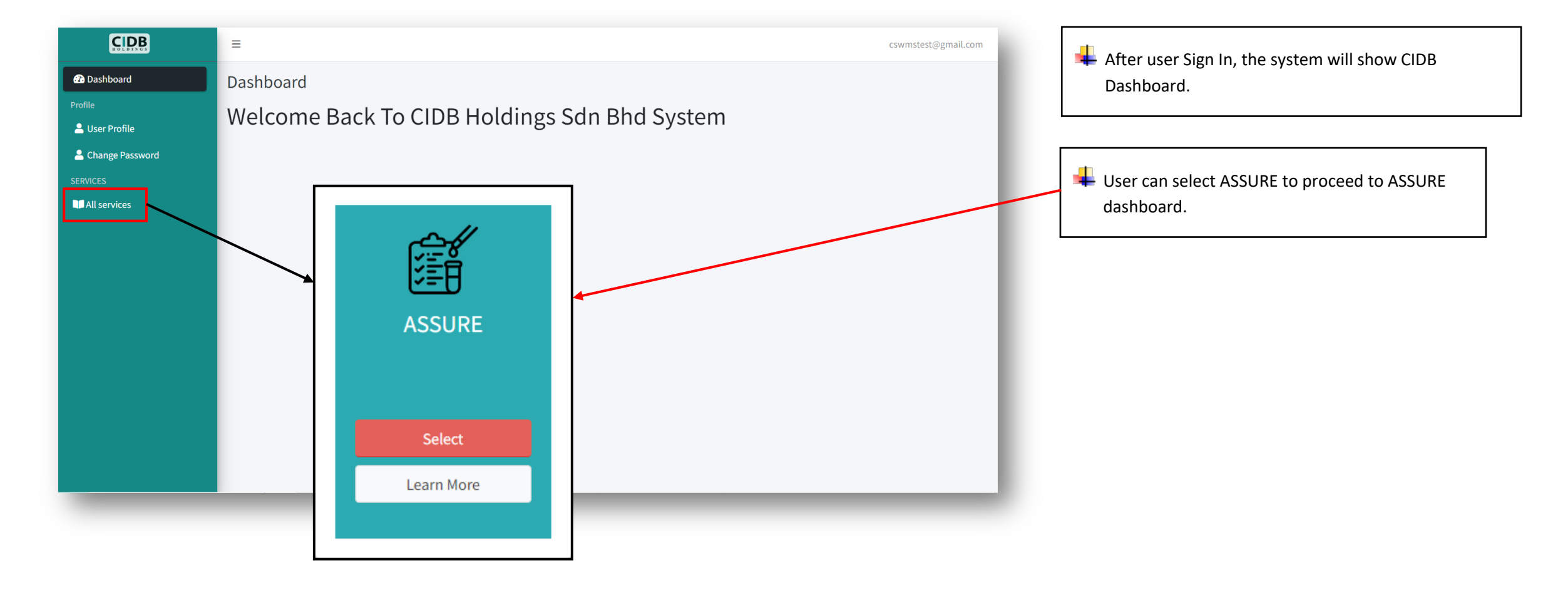

## STEP 3: MAKING PAYMENT

| Manage By:             | Powered By: |
|------------------------|-------------|
| <b>CDB</b><br>HOLDINGS |             |

|                         |                                                                                                    | AF                                                                                                    | PLICATION INFORMATIC | APPLICATION INFORMATION |                             |  |  |
|-------------------------|----------------------------------------------------------------------------------------------------|----------------------------------------------------------------------------------------------------|----------------------|-------------------------|-----------------------------|--|--|
|                         |                                                                                                    |                                                                                                    |                      |                         |                             |  |  |
| Company Name            |                                                                                                    |                                                                                                    |                      |                         |                             |  |  |
| Company Address         |                                                                                                    |                                                                                                    |                      |                         |                             |  |  |
| Company Registration Nu | mber                                                                                                    |                                                                                                    |                      |                         | Please fill out this field. |  |  |
| Company Phone Number    |                                                                                                    |                                                                                                    |                      |                         |                             |  |  |
| Company Fax Number      |                                                                                                    |                                                                                                    |                      |                         |                             |  |  |
| Company Email           |                                                                                                    |                                                                                                    |                      |                         |                             |  |  |
| Contact Person          |                                                                                                    |                                                                                                    |                      |                         |                             |  |  |
| Contact Person Phone N  |                                                                                                    | FACTORY/MANUFACTURER INFORMATION                                                                                                    |                      |                         |                             |  |  |
| Contact Person Email    |                                                                                                    |                                                                                                    |                      |                         |                             |  |  |
|                         | Factory / Ma                                                                                                    | nufacturer Name                                                                                                    |                      |                         |                             |  |  |
|                         |                                                                                                    |                                                                                                    |                      |                         |                             |  |  |
|                         | Factory / Ma                                                                                                    | nufacturer Address                                                                                                    |                      |                         |                             |  |  |
| _                       | Factory / Ma<br>Factory / Ma<br>Number                                                                                           | nufacturer Address<br>nufacturer Registration                                                                                           |                      |                         |                             |  |  |
| -                       | Factory / Ma<br>Factory / Ma<br>Number<br>Factory / Ma<br>Number                                                                 | nufacturer Address<br>nufacturer Registration<br>nufacturer Phone                                                                       |                      |                         |                             |  |  |
| -                       | Factory / Ma<br>Factory / Ma<br>Number<br>Factory / Ma<br>Number<br>Factory / Ma                                                 | nufacturer Address<br>nufacturer Registration<br>nufacturer Phone<br>nufacturer Fax Number                                              |                      |                         |                             |  |  |
|                         | Factory / Ma<br>Factory / Ma<br>Number<br>Factory / Ma<br>Number<br>Factory / Ma<br>Factory / Ma                                 | nufacturer Address<br>nufacturer Registration<br>nufacturer Phone<br>nufacturer Fax Number<br>nufacturer Email                          |                      |                         |                             |  |  |
|                         | Factory / Ma<br>Factory / Ma<br>Number<br>Factory / Ma<br>Number<br>Factory / Ma<br>Factory / Ma<br>Contact Pers                 | nufacturer Address<br>nufacturer Registration<br>nufacturer Phone<br>nufacturer Fax Number<br>nufacturer Email                          |                      |                         |                             |  |  |
|                         | Factory / Ma<br>Factory / Ma<br>Number<br>Factory / Ma<br>Number<br>Factory / Ma<br>Factory / Ma<br>Contact Pers<br>Contact Pers | nufacturer Address<br>nufacturer Registration<br>nufacturer Phone<br>nufacturer Fax Number<br>nufacturer Email<br>on<br>on Phone Number |                      |                         |                             |  |  |

User need to fill applicant information form before proceed to use the system.

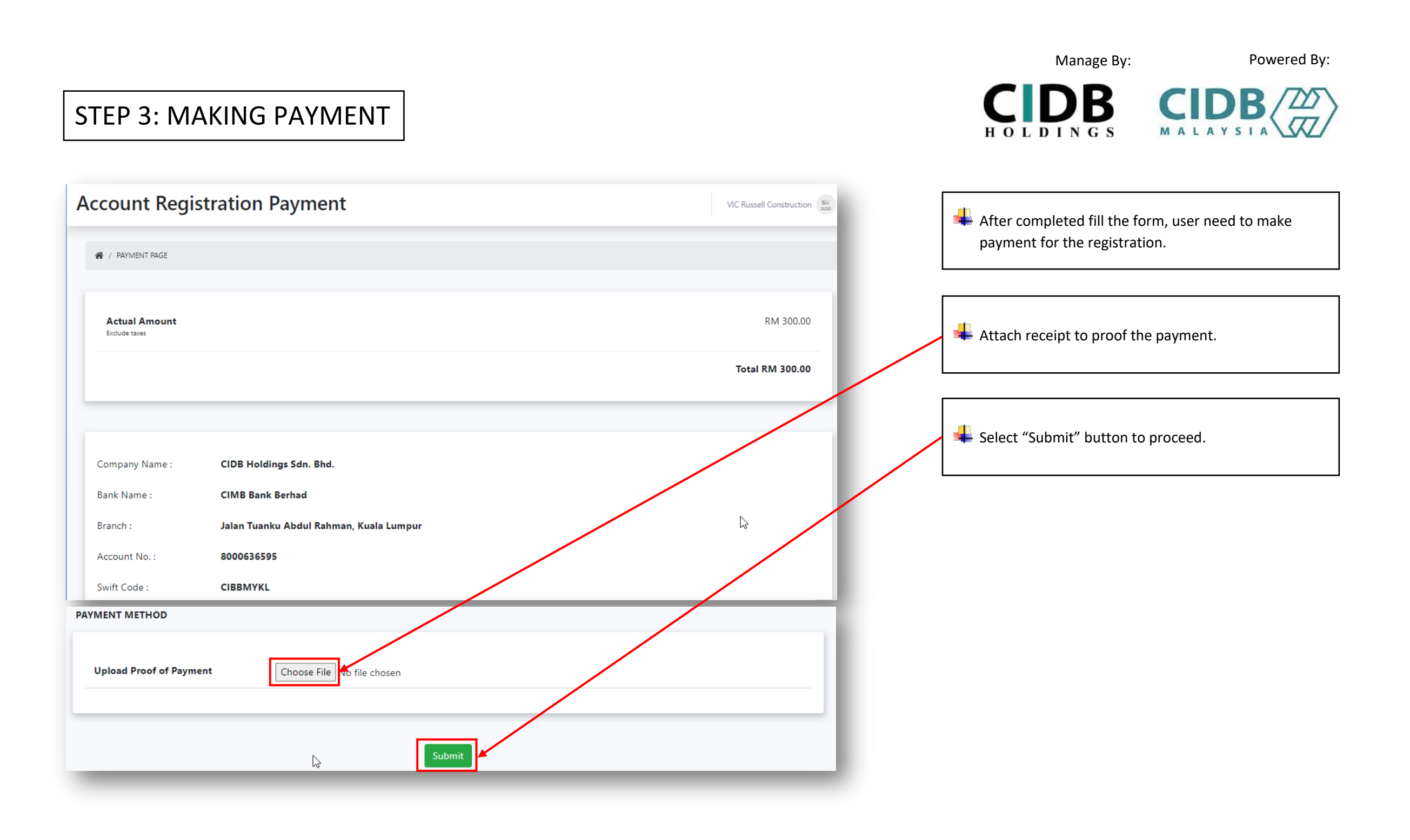

#### STEP 3: ASSURE DASHBOARD

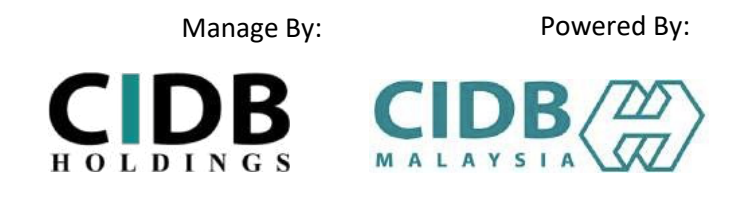

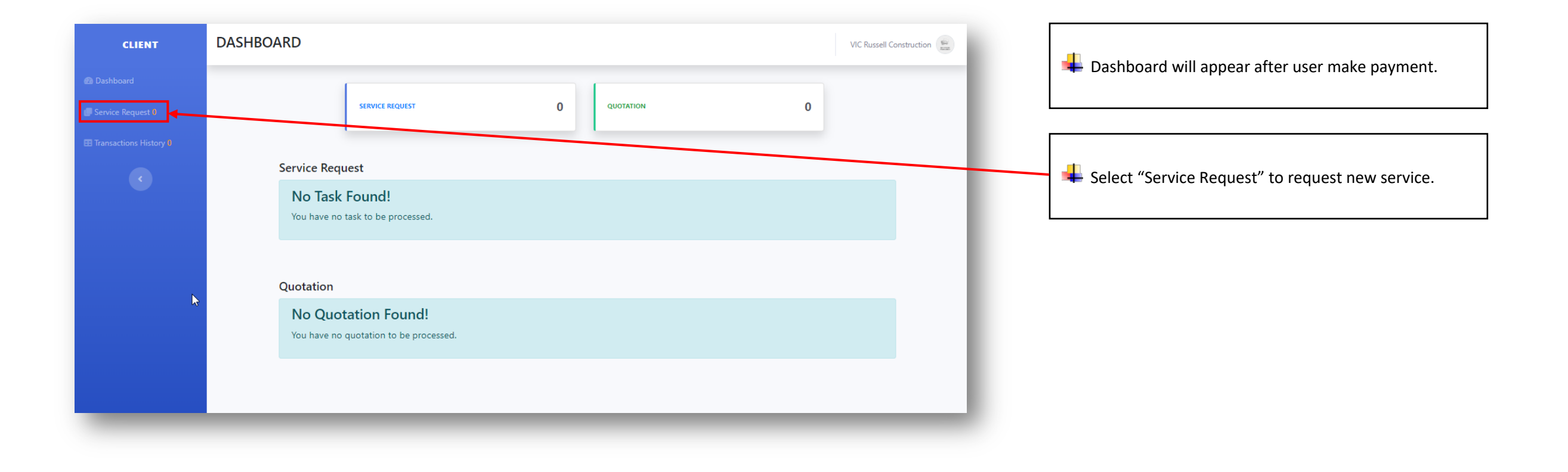

#### STEP 4: SERVICE TYPE

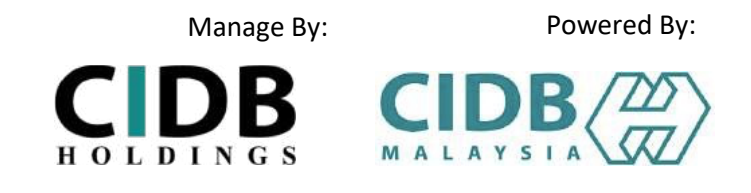

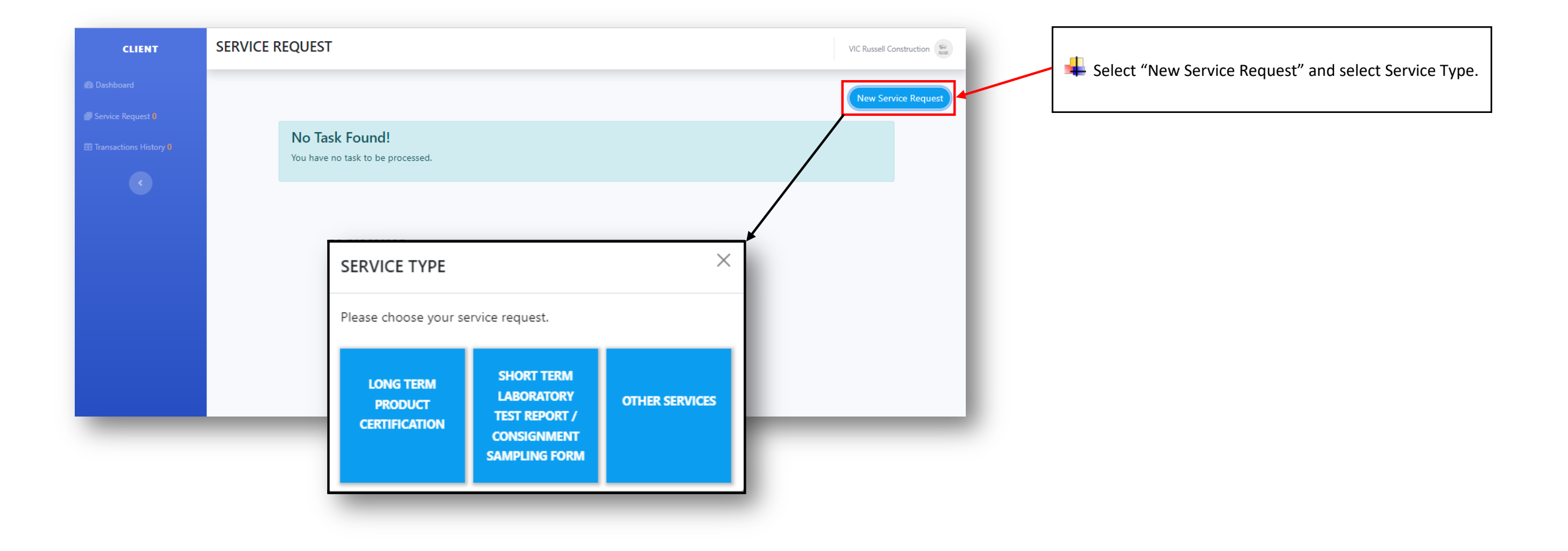

|        |                                                                                                    |                                                                                                    |                                                            |            |   | Manage By:                                                                            | Powered By:                |
|--------|----------------------------------------------------------------------------------------------------|----------------------------------------------------------------------------------------------------|------------------------------------------------------------|------------|---|---------------------------------------------------------------------------------------|----------------------------|
| STE    | P 5: LONG                                                                                                    | 6 TERM                                                                                                    |                                                            |            |   | <b>CDB</b><br>HOLDINGS                                                                |                            |
|        |                                                                                                    | APPLICATION                                                                                                    | I FORM                                                     |            |   | For Long Term Service App<br>Product Name.                                            | plication Form, select any |
| PART 3 | PRODUCT DESCRIPT                                                                                                    | TION AS IN TABULATION BELOWS: -                                                                                             |                                                            |            |   |                                                                                       |                            |
|        | Product Name : *<br>Please choose<br>Sanitary Ware<br>Glazed and unglaz<br>Ceramic pipes and<br>Cement<br>Prefabricated timb<br>Precast concrete p<br>Insulation material<br>Glass<br>Fibre cement flat s<br>Padiant barrier | eed ceramic tiles<br>I pipe fittings<br>eer roof truss system<br>iles for foundation<br>Is<br>theet not containing asbestos |                                                            | ADD        |   | <ul> <li>Once selected user can't c</li> <li>User can reset the production</li> </ul> | hange the product.         |
|        | Iron and steel proc<br>Aluminum<br>Ready mix concret<br>Others                                                                                                    | ducts<br>e                                                                                                    | Chaosa Filos No filo chosan                                | ual etc)   | / | and conditions and fill use                                                           | r's details.               |
|        | 2. photos<br>3. product installatio                                                                                                    | on guide, operation or service manual etc                                                                                   | Choose Files No file chosen<br>Choose Files No file chosen | - 1        |   | 4 User need to wait approva                                                           | ll from Admin.             |
|        | TEST REPORT                                                                                                    |                                                                                                    |                                                            |            |   |                                                                                       |                            |
|        | Test Report No :                                                                                                    | □ I hereby accept                                                                                                    | and agree to be bound by term and conditior                | ns above * |   |                                                                                       |                            |
|        | Issue date :<br>Test Laboratory N                                                                                                    | NAME *                                                                                                    |                                                            |            |   |                                                                                       |                            |
|        | Test Laboratory A                                                                                                    | DESIGNATION *                                                                                                    |                                                            |            |   |                                                                                       |                            |
|        | (Please attach test                                                                                                    | DATE *                                                                                                    | mm/dd/yyyy                                                 |            |   |                                                                                       |                            |
|        | - Test report or ce                                                                                                    |                                                                                                    | chose the thought                                          |            |   |                                                                                       |                            |
|        |                                                                                                    |                                                                                                    |                                                            |            |   |                                                                                       |                            |

## STEP 6: MAKING PAYMENT

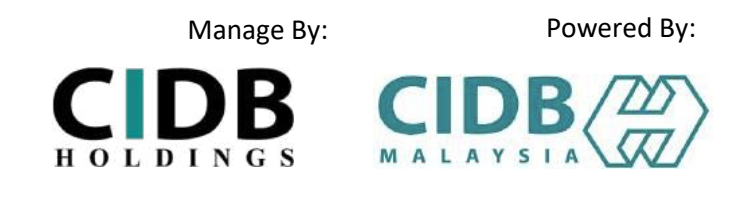

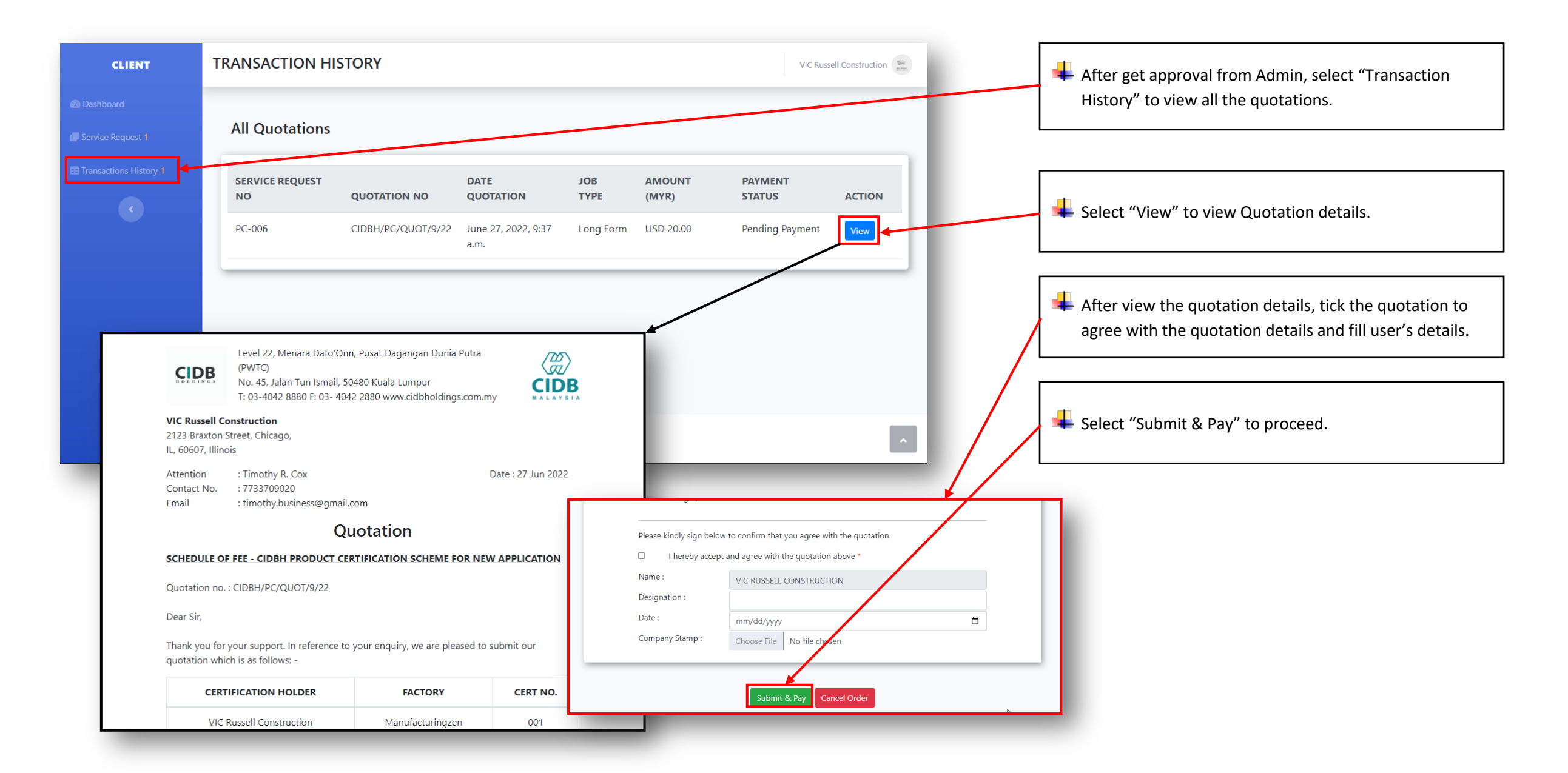

|    |                                                                                                    |                                        |                          |   | Manage By:                   | Powered By:                  |
|----|----------------------------------------------------------------------------------------------------|----------------------------------------|--------------------------|---|------------------------------|------------------------------|
|    | STEP 6: MAKING                                                                                                    | PAYMENT                                |                          |   | <b>CDB</b><br>HOLDINGS       |                              |
| Ρ  | AYMENT QUOTATION                                                                                                    |                                        | VIC Russell Construction |   | After user make payment t    | to CIDB Holdings Account No. |
|    | A / TRANSACTION HISTORY PAGE / QUOTATION DETAILS / QUOTATION DETAILS / QUOTATION DE | AIL / PAYMENT PAGE                     |                          |   | user need to upload and a    | ttach Proof of Payment.      |
| [} | PRODUCT CERTIFICATION FEE                                                                                                    |                                        | USD 10.00                |   | Select "Submit" after uploa  | ad Proof of Payment to       |
|    | TESTING TITLE FEE                                                                                                    |                                        | USD 10.00                |   |                              |                              |
|    |                                                                                                    |                                        | Total USD 20.00          |   |                              |                              |
|    |                                                                                                    |                                        |                          |   | 4 After user submit the payn | nent, user need to wait for  |
|    | Company Name : CIDB Holdings Sdn.                                                                                                    | . Bhd.                                 |                          |   |                              | ι.                           |
|    | Bank Name : CIMB Bank Berhad                                                                                                    |                                        |                          |   |                              |                              |
|    | Branch : Jalan Tuanku Abdu                                                                                                    | l Rahman, Kuala Lumpur                 |                          |   |                              |                              |
|    | Account No.: 8000636595                                                                                                    | PAYMENT METHOD                         |                          |   |                              |                              |
|    | Swift Code : CIBBMYKL                                                                                                    | Upload Proof of Payment Choose File No | o file chosen            |   |                              |                              |
| 5  |                                                                                                    | IPay88 *Coming soon                    | _ /                      |   |                              |                              |
|    |                                                                                                    | Online Banking *Coming soon            |                          | _ |                              |                              |
|    |                                                                                                    | Debit / Credit Card *Coming<br>soon    |                          | _ |                              |                              |
|    |                                                                                                    |                                        |                          |   |                              |                              |
|    |                                                                                                    |                                        | Submit                   |   |                              |                              |
|    |                                                                                                    | _                                      |                          |   |                              |                              |

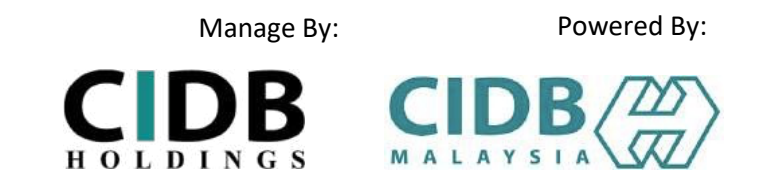

#### STEP 7: SERVICE PROGRESSION

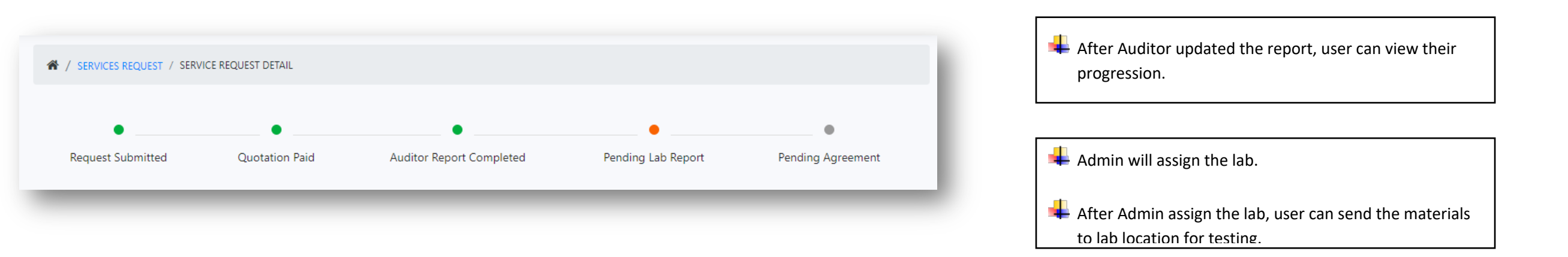

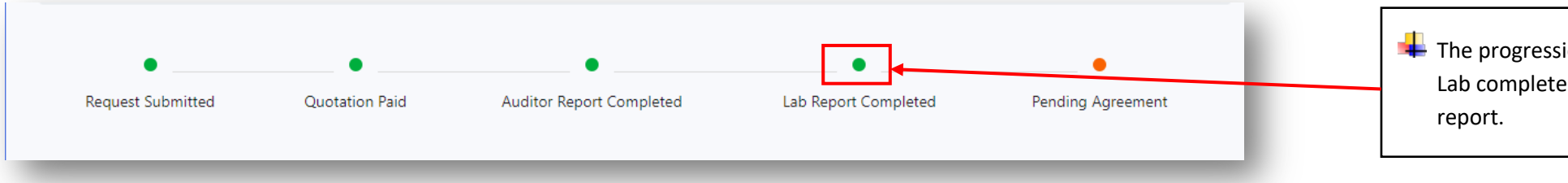

The progression under Lab Report will turn green after Lab complete tested the materials and submitted the report.

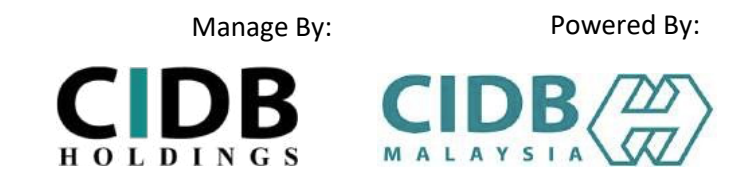

**STEP 8: SUBMIT AGREEMENT** 

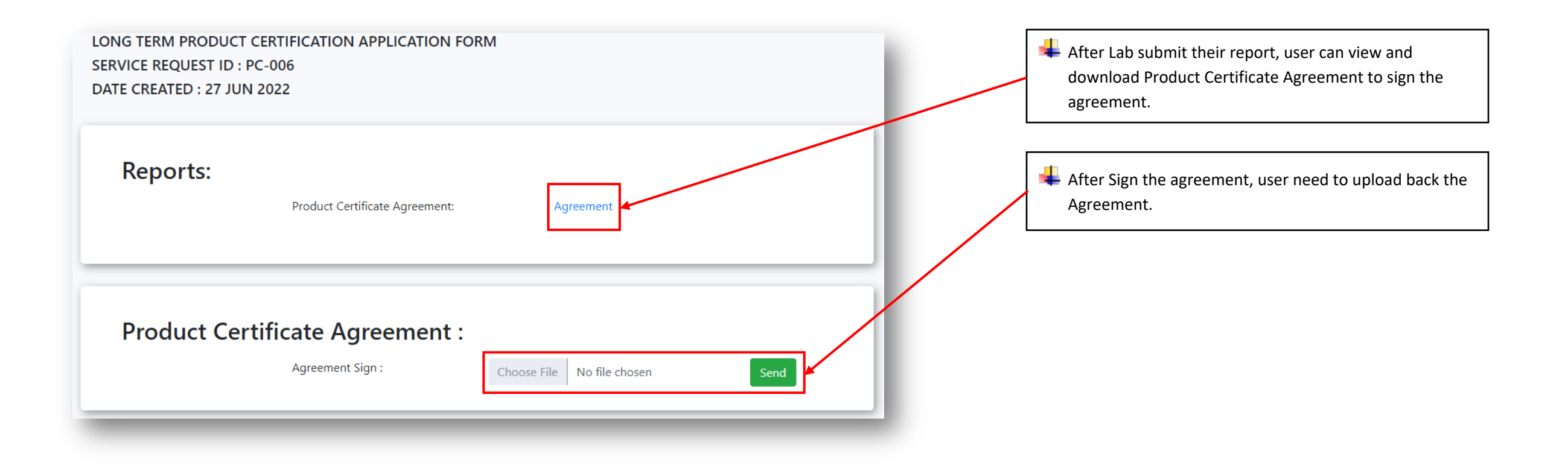

#### STEP 9: PRODUCT CERTIFICATE

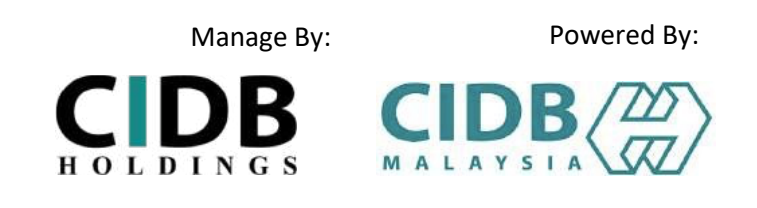

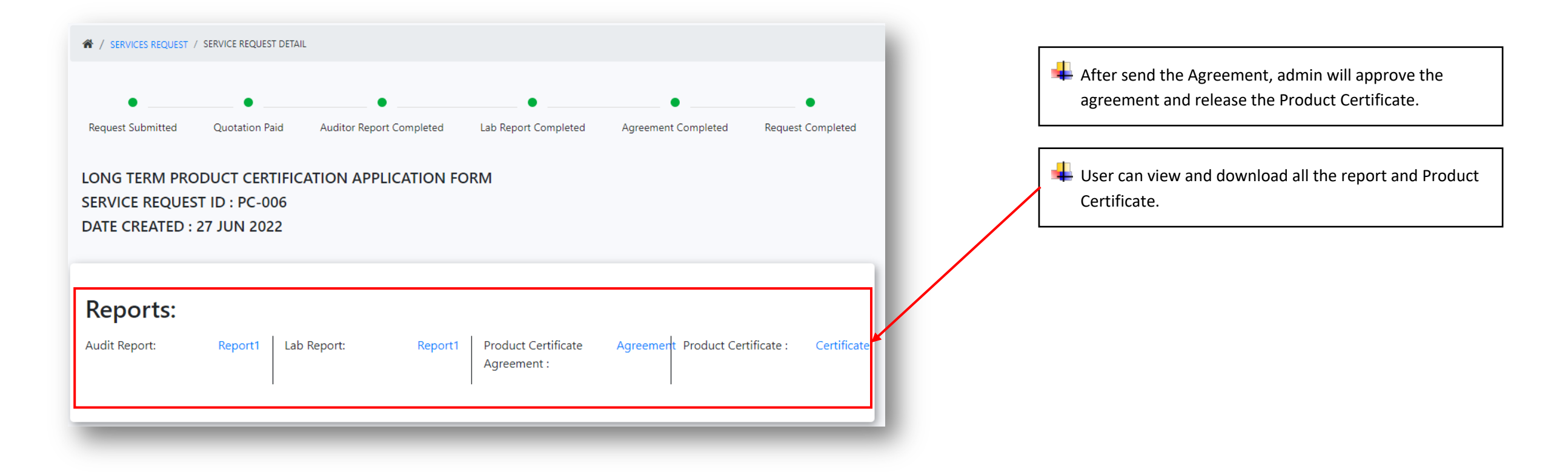

# THANK YOU

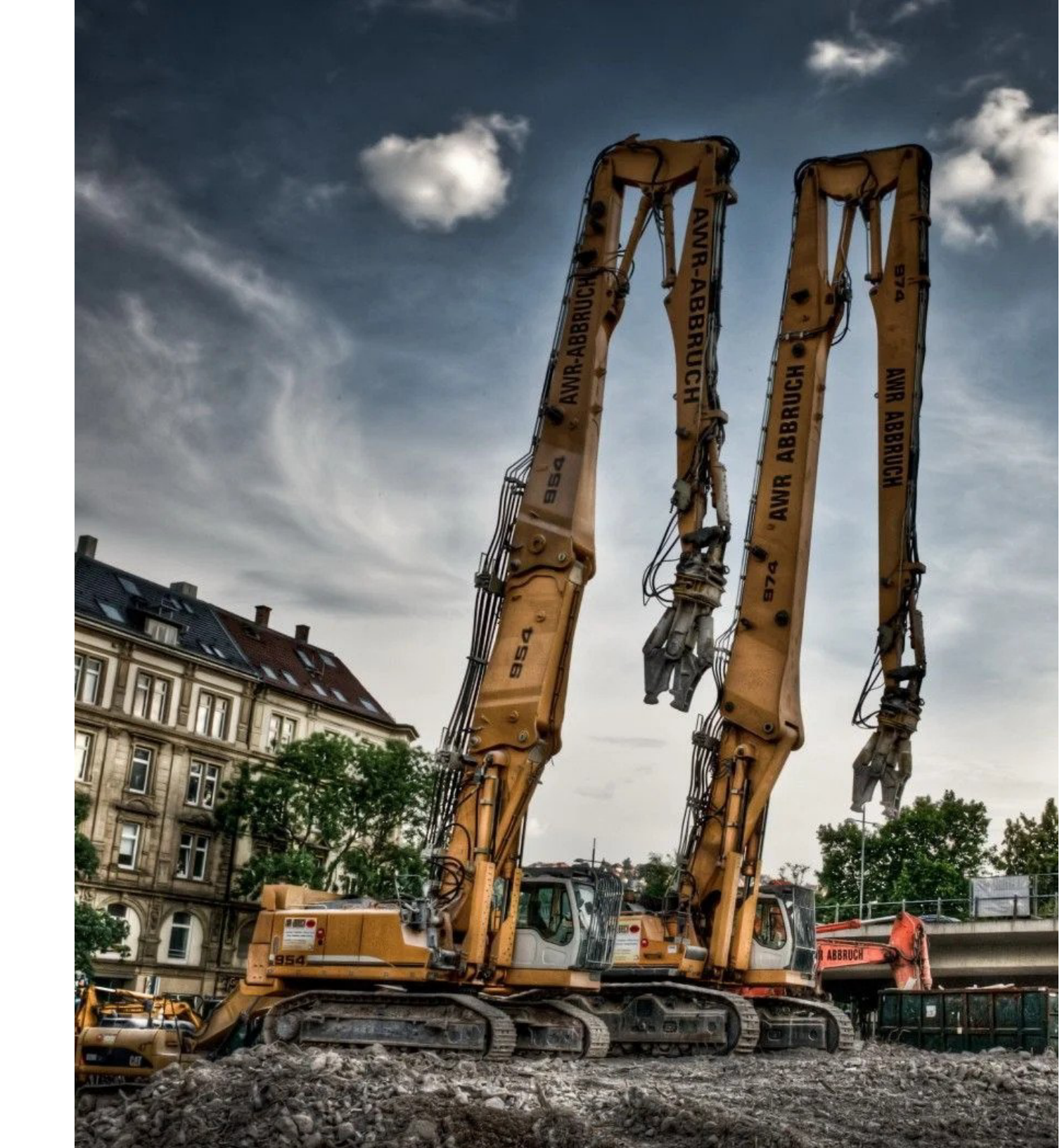